## How to Create a Report Looking at Frequency of Student Visits

- 1. Go to Reports >Presentation>Visit Log>Student Specific>Frequency and you will see this screen. Things to note:
  - a. On the left you can run this report for entire building, a specific teacher, or specific grade
  - b. You will need to put in your specific start and end dates
  - c. You will need to select how many visits you want the report to be run for, in this example, it is going to run a report for all students in a specific building, who have had 10 or more visits between the beginning of the school year and today.
  - d. On the right hand side, you have "Sort By" and you can put in teacher so that you get the entire school, but it is sorted by teacher.

| lassification <mark>Sti</mark><br>Status<br>Track An<br>Ethnicity An | I Sex Both<br>udent Inactive Inactive In | Selecting by # of Visits Placing resulting student in a Group (check off <i>BEFORE</i> clicking Search), which can later be processed ( <i>Le. Form Letters</i> )  Results Include: Student Name, DOB, Grade, Teacher, Student ID Classification Number of Visits - Number of entries logged in the visit log  Start 08/01/2018 |
|----------------------------------------------------------------------|----------------------------------------------------------------------------------------------------|----------------------------------------------------------------------------------------------------|
| Hisp./Latino                                                         | ny 💌                                                                                                    | End 11/26/2018                                                                                                    |
| Race An                                                              | ny                                                                                                    | # >= 10                                                                                                    |
| City An                                                              | ny _                                                                                                    |                                                                                                    |
| Language An                                                          | ny _                                                                                                    | Sort By School                                                                                                    |
| Activity No                                                          | one                                                                                                    |                                                                                                    |
| Special Ed. An                                                       | ny                                                                                                    |                                                                                                    |
| ate Selection:                                                       |                                                                                                    | Sort Method:                                                                                                    |
| None O                                                               | Enrollment O Date of Birth                                                                                                    | Place In Group O Ascending O Descending                                                                                                    |

- 2. You will then hit search and you will see this report. This report is great as it shows you things such as:
  - a. How many visits the student has had
  - b. The most frequent times of the visits
  - c. Total time spend in nurses office-missed class time

| Classification | #Visits | Date of Last | Total Time (min.) | Avg. Time | Most Freq. Times        |
|----------------|---------|--------------|-------------------|-----------|-------------------------|
| Student        | 17      | 11/19/2018   | 217               | 12 m 46 s | 10:54 AM - 10:55 AM (4) |
| Student        | 16      | 11/8/2018    | 95                | 5 m 56 s  | 12:14 PM (3)            |
| Student        | 18      | 11/8/2018    | 202               | 11 m 13 s | 09:00 AM (3)            |
| Student        | 12      | 10/12/2018   | 111               | 9 m 15 s  | 10:32 AM (2)            |
| Student        | 15      | 11/1/2018    | 176               | 11 m 44 s | 10:40 AM - 10:50 AM (3) |
| Student        | 14      | 11/13/2018   | 191               | 13 m 39 s | 01:15 PM (3)            |
| Student        | 12      | 10/16/2018   | 209               | 17 m 25 s | 09:55 AM - 10:00 AM (2) |
| Student        | 15      | 11/9/2018    | 110               | 7 m 20 s  | 10:56 AM (3)            |
| Student        | 11      | 10/15/2018   | 897               | 81 m 33 s | 12:21 PM-12:22 PM (4)   |
| Student        | 15      | 10/25/2018   | 147               | 9 m 48 s  | 01:10 PM-01:12 PM (2)   |
| Student        | 12      | 11/13/2018   | 169               | 14 m 5 s  | 11:41 AM-11:48 AM (2)   |
| Student        | 10      | 11/13/2018   | 100               | 10 m 0 s  | 12:45 PM - 12:53 PM (2) |
| Student        | 22      | 11/7/2018    | 237               | 10 m 46 s | 01:45 PM-01:46 PM (4)   |
| Student        | 10      | 11/12/2018   | 172               | 17 m 12 s | 11:30 AM-11:48 AM (2)   |
| Student        | 33      | 11/9/2018    | 135               | 4 m 5 s   | 11:50 AM (12)           |
| Student        | 11      | 11/9/2018    | 88                | 8 m 0 s   | 02:47 PM (3)            |
| Student        | 11      | 10/11/2018   | 73                | 6 m 38 s  | 12:23 PM-12:24 PM (3)   |
| Student        | 10      | 11/19/2018   | 135               | 13 m 30 s | 09:02 AM (3)            |

In this report, I cut off the student's name and teacher's names, they would normally be to the left.